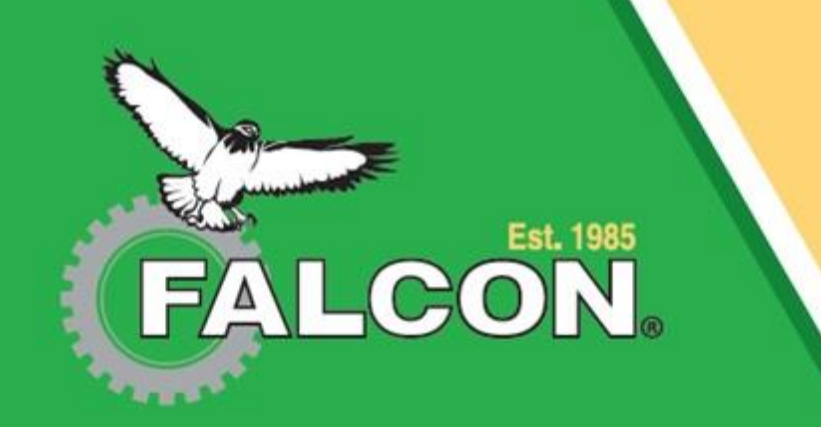

## Customer Complaint / Warranty Registration App (For Dealers Only)

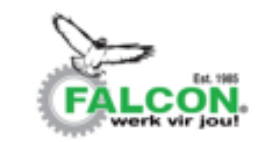

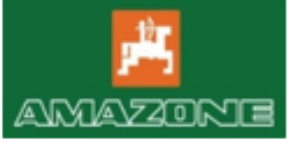

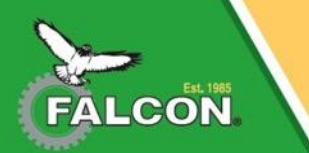

# Link

#### Follow the link below to the Customer Complaint / Warranty Registration form

- <u>https://www.jotform.com/app/232321448557558</u>
- Open the link.
- The following page will open:

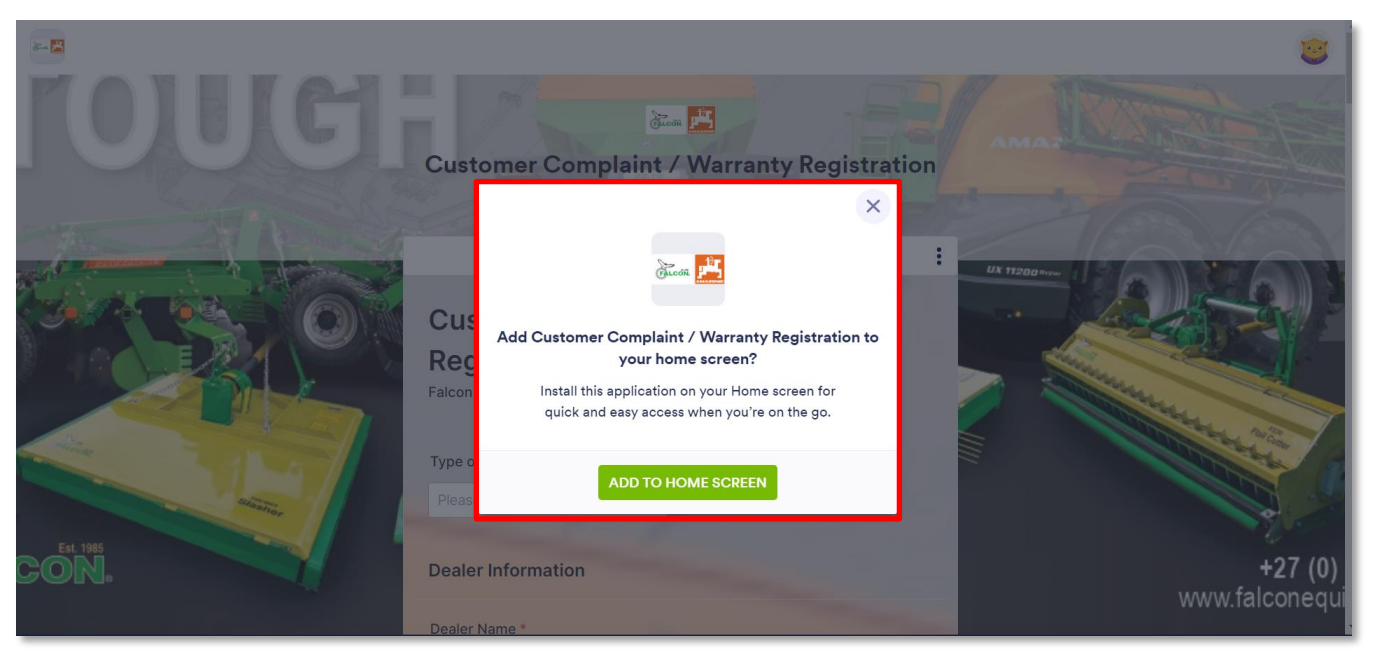

• Click on 'ADD TO HOME SCREEN'.

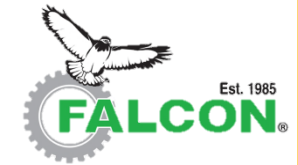

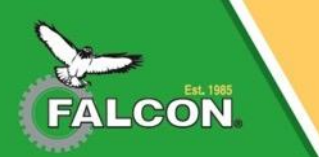

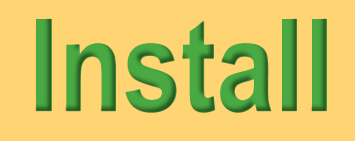

• The following screen will open:

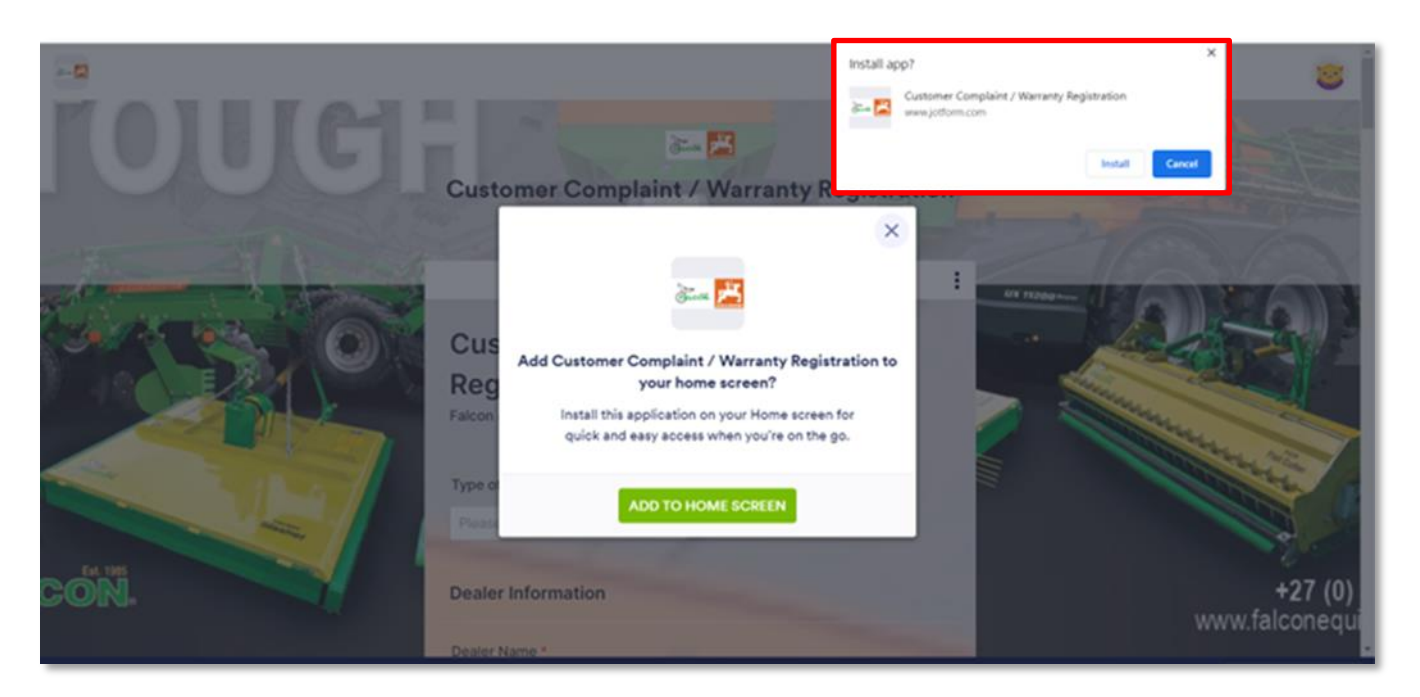

• Click 'Install'.

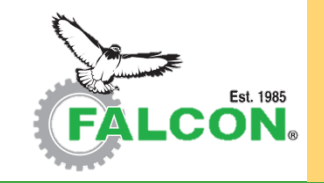

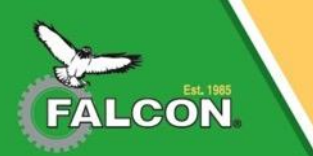

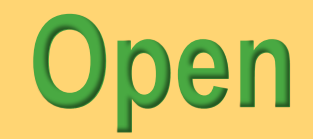

• The App will automatically open.

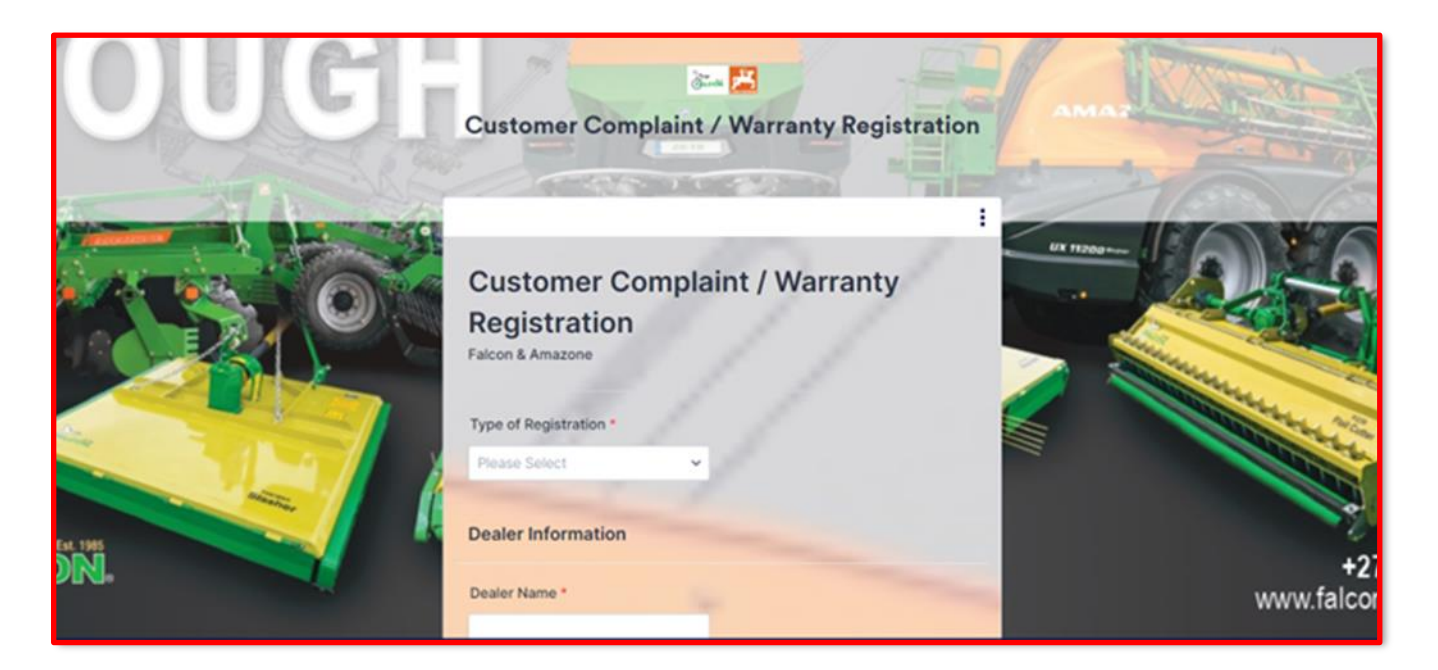

• Now the Customer complaint / Warranty registration form can be completed accordingly and submitted to Falcon.

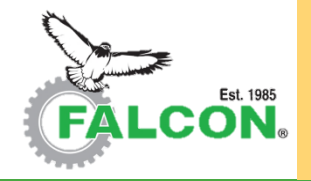

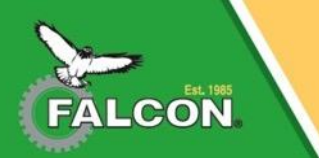

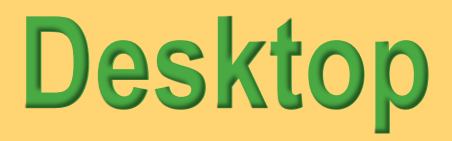

• The App will appear on your desktop.

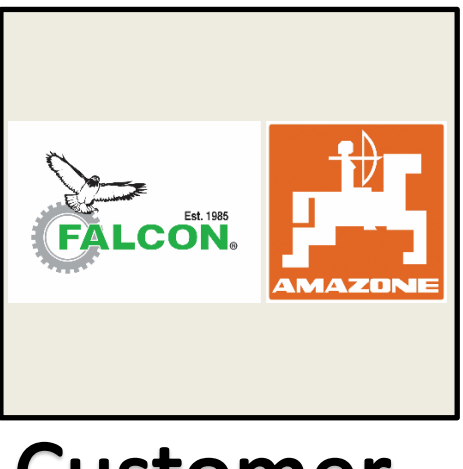

### Customer Complaint...

• For future customer complaints or warranty claims, open the App and complete the form.

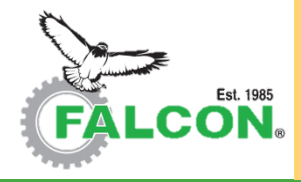

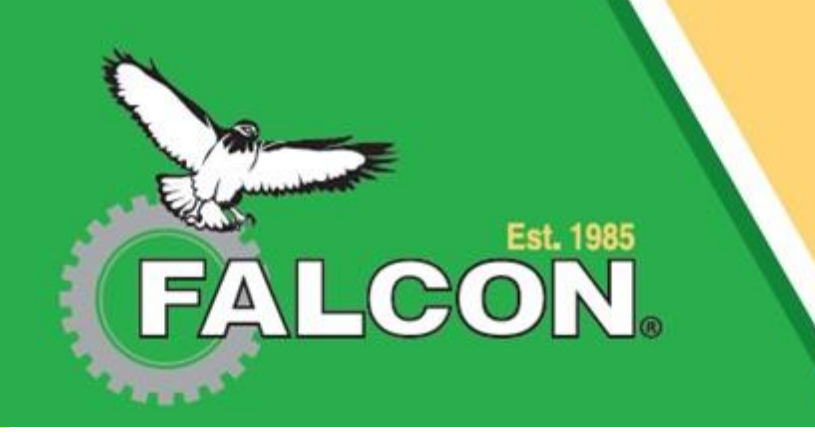

# If you have any questions, call the Regional Sales Manager for your area.